## Changing Primary/Legal Name in Peoplesoft CX

1. Log in to Peoplesoft/HighpointCX Dashboard through the my.Pitt task.

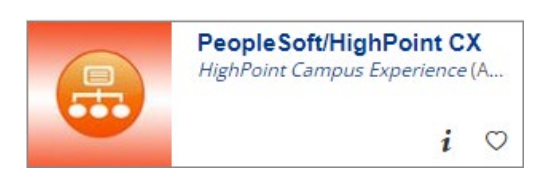

2. Select Change Primary Name from the My Profile menu block.

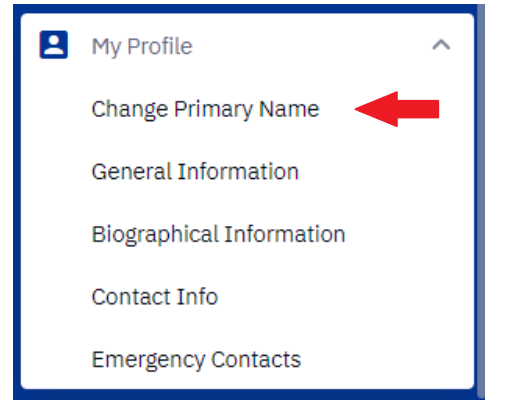

3. Fill in your full legal name in the Change Name section as it should appear on your official records. The First and Last name must match your Documentation exactly. You may omit or initialize any middle name.

| Student ID: 0000000<br>Name Type: Primary<br>Current Name<br>First Name: Sample<br>Middle Name: A.                                                                                                    |                                                                                                    |                                                                                                    |
|----------------------------------------------------------------------------------------------------|----------------------------------------------------------------------------------------------------|----------------------------------------------------------------------------------------------------|
| Change Name       First Name:       Still       Middle Name:       A.       Last Name:       Student       Name Suffix:                                                                                                    | You must include<br>or court issued d<br>birth certificate,<br>divorce decree) o<br>name.                    | e a photo of a government<br>ocument (e.g. passport,<br>marriage certificate,<br>confirming your legal |
| Documentation         Upload Attachment         File:         Upload Attachment         File:         Upload Attachment         File:         Upload Attachment         File:         Upload Attachment         File:         Upload Attachment         File:                                                                                                    | Documentation Upload Attachment File: Upload Attachment File: Upload Attachment File: Additional Information | File Attachment  Choose File No file chosen Upload Cancel                                              |
| You may update the Name Prefix on your student record, but it does not appear on your official University transcript, or diploma.<br>Any name change requires documentation, such as a copy of a marriage license, birth certificate, court order, or divorce decree.<br>Copies of Social Security cards are also accepted, however a second form of ID such as a driver's license or passport also<br>showing the new name is required. |                                                                                                    |                                                                                                    |

4. Click Submit.